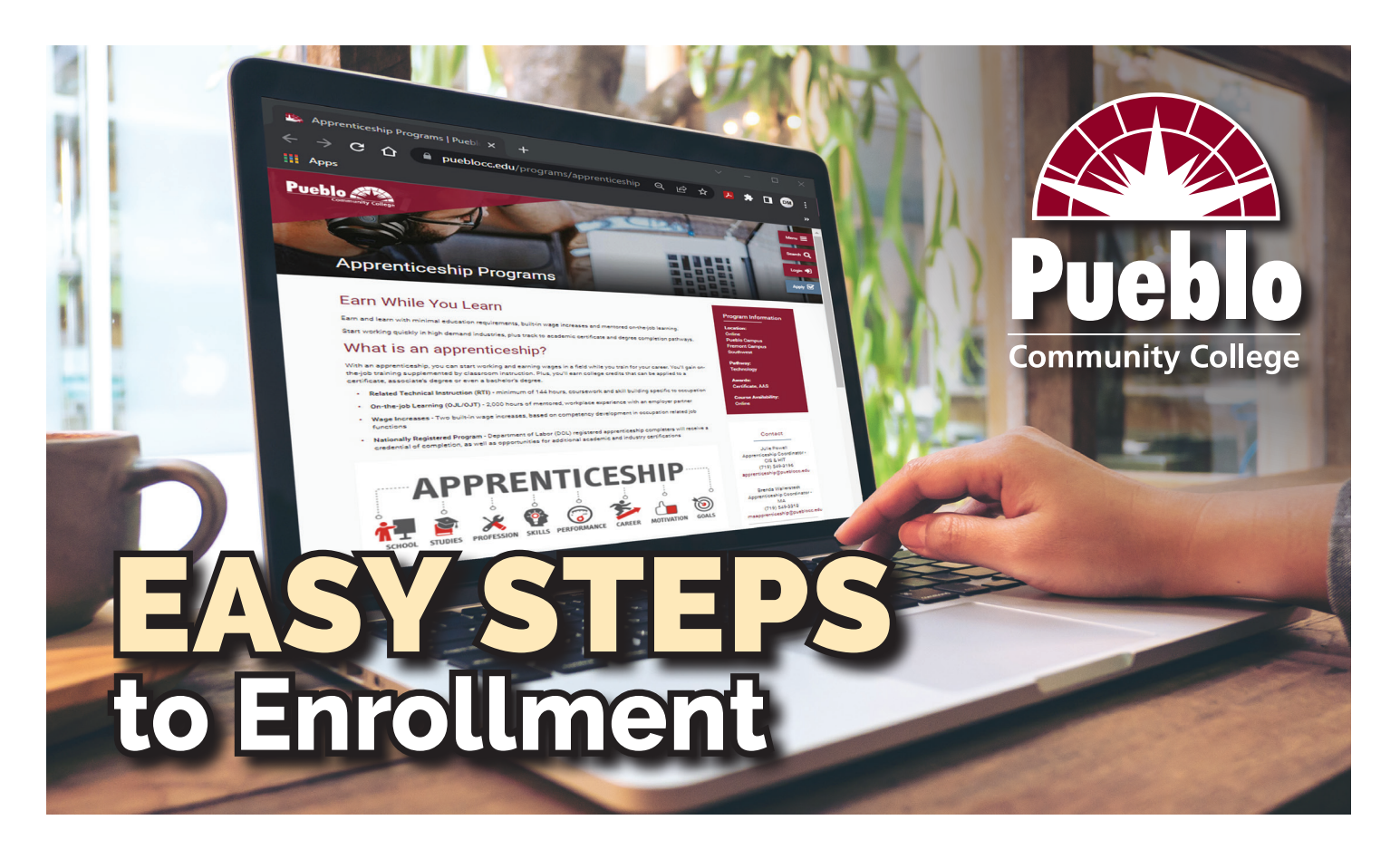

# 1. Contact the Medical Assistant Apprenticeship Coordinator

- Fill out a Medical Assistant Apprenticeship interest form, located on <u>PCC's Apprenticeship</u> <u>Programs page</u> at https://www.pueblocc.edu/programs/apprenticeship, or send an email to the MA Apprenticeship Coordinator at <u>maapprenticeship@pueblocc.edu</u>.
- Be sure to ask the coordinator how to apply for additional funding opportunities available through the Pueblo Workforce Center Apprentice Assistance Program.

## 2. Apply to the Medical Assistant Apprenticeship Program

• After completing step 1, click on the MA Apprenticeship <u>application link</u> at https://pueblocc.formstack.com/forms/aps\_02.

### 3. Get Connected

- Log in to the myPCC Portal and explore the available information you can access.
- Download the FREE PCC app for quick access to college information and email. Available in Google Play and the App Store.

### 4. See an Academic Advisor

- New, re-admit, and pre-health students should see an academic advisor in the Go!Zone.
- Log in to Navigate, located on the myPCC Portal, to schedule an advising appointment.

## 5. Register for classes and complete your online New Student Orientation (NSO)

- Log in to Navigate, located on the myPCC Portal, to schedule your classes.
- Check your student email for the NSO link. Complete the survey at the end of the orientation to get your welcome gift.
- Adding and dropping classes is your responsibility, so be aware of deadlines.